AUSFÜHRENDE STELLE : SODEXO PASS GMBH, 60326 FRANKFURT AM MAIN IM AUFTRAG DER STADT MÜNSTER

# Leitfaden zur Web-Anwendung der Sodexo BildungsKarte/ MünsterlandKarte

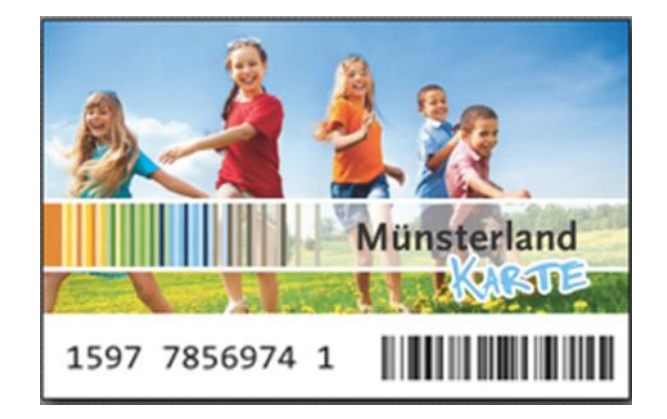

# Inhaltsverzeichnis

| Anm  | neldung                                                        | 2 |
|------|----------------------------------------------------------------|---|
| Star | tseite                                                         | 3 |
| 1.   | Bewilligungszeitraum anzeigen                                  | 4 |
| 2.   | Leistung abbuchen / Abbuchung durchführen                      | 5 |
| 3.   | Übersicht der durchgeführten Transaktionen/Meine Transaktionen | 6 |
| 4.   | Bankdaten verwalten                                            | 7 |
| 5.   | Ansprechpartner                                                | 7 |

## Anmeldung

Öffnen Sie bitte über Ihren Webbrowser die Internet-Seite

#### www.bildungs-karte.org

- **Benutzername**: Bitte geben Sie hier die Mailadresse ein, die Sie bei der erstmaligen Registrierung genutzt haben.
- **Passwort**: Nach der Freigabe der Registrierung durch den Leistungsträger wurden Sie über einen Aktivierungslink per Mail aufgefordert, ein Passwort zu vergeben (mindestens 8 Zeichen, 1 Großbuchstabe und 1 Zahl erforderlich). Bitte geben Sie dieses Passwort hier ein.

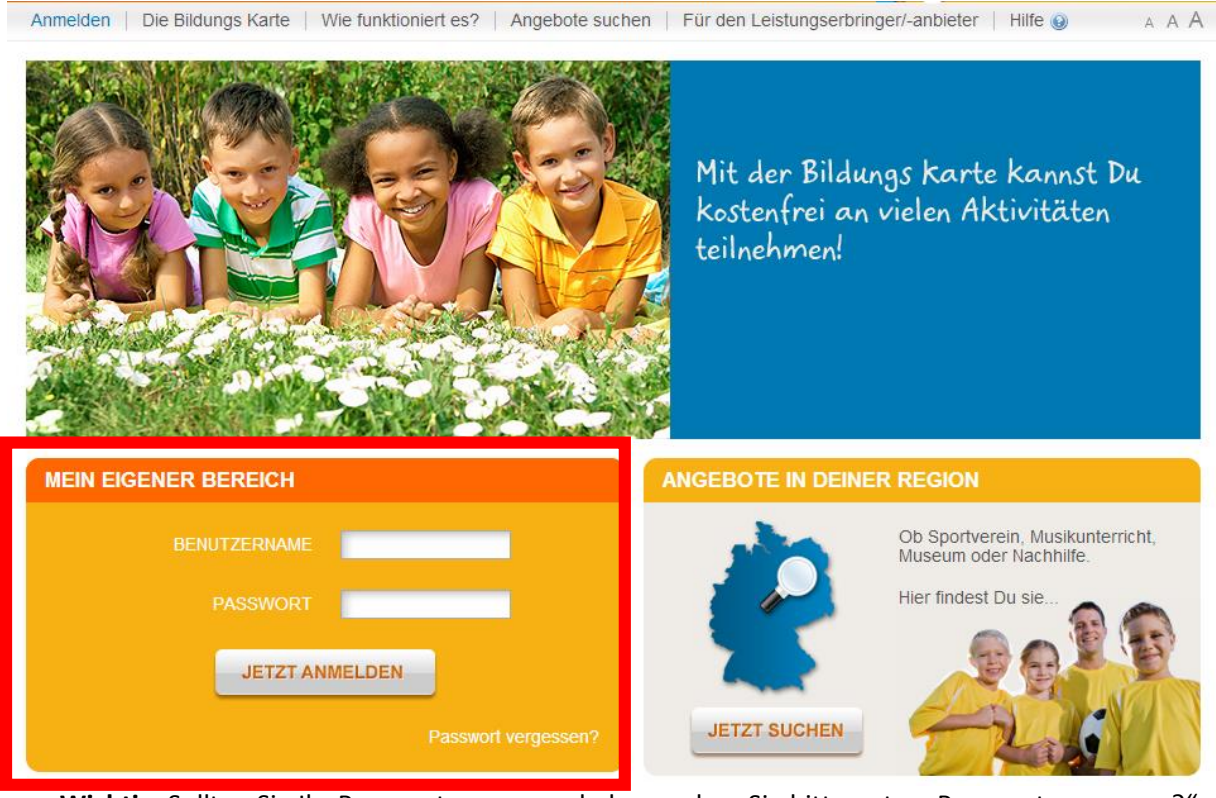

 Wichtig: Sollten Sie Ihr Passwort vergessen haben, geben Sie bitte unter "Passwort vergessen?" Ihre registrierte Mailadresse ein und gehen Sie auf "zurücksetzen".
 Sie erhalten umgehend eine Mail mit Informationen zur erneuten Passwortvergabe.

Wenn Ihnen die Mail mit dem Aktivierungslink fehlt überprüfen Sie bitte Ihren Spam-Ordner.

## Startseite

1.) Auf der Startseite sehen Sie direkt Ihren aktuellen Kontostand (Geldwerte die Sie bei der nächsten Gutschrift-Abrechnung erhalten würden) und die letzten ausgeführten Buchungen von Leistungsberechtigten, dem zuständigen Amt oder durch Sie.

2.) In der blauen Navigationsleiste finden Sie Ihren Bearbeitungsbereich.

3.) Im grauen Bereich sehen Sie Menüpunkte für Ihre Anmeldedaten, Bankdaten und Passwortvergabe.

| 3 Meine Daten 🐉 🕴 Bankdaten    | verwalten 🦻                       | Passwort änd     | dern 🛜 🛛 | Hilfe 😡     | Abmelden 🔏 | A                | A A Letzte A | nmeldung: 20.03.2015 11:55 |
|--------------------------------|-----------------------------------|------------------|----------|-------------|------------|------------------|--------------|----------------------------|
| Willkommen<br>Heike Musterfrau | KONTOST                           | AND:             |          | 1           |            |                  |              |                            |
| Startseite                     | Lernförderung                     |                  |          | 0,00 EUR    |            |                  |              |                            |
| Kontoübersicht                 | Mittagessen                       |                  |          | 0,00 EUR    |            |                  |              |                            |
| Kontoubersieht                 | Schulausflüge und Kita-           |                  |          | 0,00 EUR    |            |                  |              |                            |
| Meine Transaktionen            | Ausliuge                          |                  |          |             |            |                  |              |                            |
| Gutschriften ansehen           | Sport/Freize                      |                  |          | 0,00 EUR    |            |                  |              |                            |
| Leistung abbuchen              | g abbuchen LETZTE TRANSAKTIONEN 4 |                  |          |             |            |                  |              |                            |
| Transaktionen importieren      | Datum ∞                           | Leistungsart     |          | Transaktion | istyp      | Leistungsbere    | chtigter     | Betrag                     |
| Zuständige Stadt/Landkreis     | <u>30.09.2014</u>                 | Sport/Freizeit/K | últur    | Abbuchung   |            | Heike Musterkin  | d            | 2,34 EUR                   |
| Poputzor                       | <u>15.09.2014</u>                 | Sport/Freizeit/K | últur    | Abbuchung   |            | Maria Musterkin  | d            | 8,87 EUR                   |
| Denuizer                       | <u>15.09.2014</u>                 | Sport/Freizeit/K | últur    | Überweisung |            | Maria Musterkind |              | 34,00 EUR                  |
|                                | 09.09.2014 Sport/Freizeit/Kul     |                  | últur    | Stornierung |            | Peter Musterkin  | đ            | -6,00 EUR                  |

4.) Die letzten durchgeführten virtuellen Transaktionen (Überweisungen und Abbuchungen) sehen Sie hier in Ihrer Übersicht. Um weitere Details einzusehen klicken Sie bitte auf den entsprechenden Buchungssatz.

Überweisung= ein Leistungsberechtigter hat eine Buchung vorgenommen und Ihnen IhrGeld virtuell überwiesen

Abbuchung = die Buchung wurde von Ihnen oder einem Ihrer Benutzer durchgeführt

## Es liegt eine Kartennummer vor – wie geht es weiter?

# 1. Bewilligungszeitraum anzeigen

Unter dem Menübereich "LEISTUNG ABBUCHEN" können Sie den Bewilligungszeitraum einsehen.

Geben Sie bitte die Kartennummer ein, wählen Sie entsprechend die Leistungsart aus und die Bewilligungsdaten werden rechts angezeigt.

| Willkommen<br>Marianne Verein | LEISTUNG ABBU          | CHEN                                        |                         |
|-------------------------------|------------------------|---------------------------------------------|-------------------------|
| Startseite                    | Kartennummer:          | 100200004379 *                              |                         |
| Kontoübersicht                | Leistungsberechtigter: | Anna Abba                                   |                         |
| Meine Transaktionen           | Leistungsart:          | Sport/Freizeit/Kultur                       | Von - Bis               |
| Gutschriften ansehen          | Betrag:                | 0,00 *                                      | 01.10.2013 - 30.09.2014 |
| Leistung abbuchen             | Vervendungszweck:      | Verwendungszweck                            |                         |
| Transaktionen importieren     |                        |                                             |                         |
| Zuständige Stadt/Landkreis    |                        |                                             |                         |
| Benutzer                      |                        | Image: Sie können noch 255 Zeichen eingeben |                         |
|                               | Abrechnungszeitraum:   | Abrechnungszeitraum                         |                         |

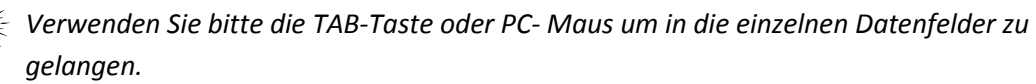

| Willkommen<br>Heike Musterfrau | LEISTUNG ABB          | UCHEN                  |                                                                                                    |            |
|--------------------------------|-----------------------|------------------------|----------------------------------------------------------------------------------------------------|------------|
| Startseite                     | Kartennummer:         | 101437729509           | •                                                                                                    |            |
| Kontoübersicht                 | Leistungsberechtigter | Maria Musterkind       |                                                                                                    |            |
| Meine Transaktionen            | Betrag                | <br><br><br><br>       | •                                                                                                    |            |
| Gutschriften ansehen           | Verwendungszweck:     | Verwendungsmunck       |                                                                                                    |            |
| Leistung abbuchen              |                       | verwendungszweck       |                                                                                                    |            |
| Transaktionen importieren      |                       |                        |                                                                                                    |            |
| Zuständige Stadt/Landkrei      | s                     | Sie können noch 239 Ze | ichen eingeben.                                                                                                    |            |
| Benutzer                       | ABBUCHUNG PRÜ         | FEN ABBUCHUN           | G DURCHFÜHREN                                                                                                    |            |
|                                |                       |                        |                                                                                                    |            |
|                                | LETZTE TRANS          | AKTIONEN               |                                                                                                    |            |
|                                | Leistungsart          | Leistungsberechtigte   | Bezeichnung                                                                                                    | Hinzufügen |
|                                | Sport/Freizeit/Kultur | 101475428365           | Abbuchung von 2,34 EUR von Heike<br>Musterkind für Sport/Freizeit/Kultur am<br>30.09.2014 10:34fdvgfrgtrdsgsrtrtrh | •          |
|                                | Sport/Freizeit/Kultur | 101437729509           | Abbuchung von 8,87 EUR von Maria<br>Musterkind für Sport/Freizeit/Kultur am<br>15.09.2014 11:08                    | •          |
|                                | Sport/Freizeit/Kultur | 101494884876           | Abbuchung von 6,00 EUR von Peter<br>Musterkind für Sport/Freizeit/Kultur am<br>09,09.2014 10.21                    | •          |
|                                |                       |                        |                                                                                                    |            |

# 2. Leistung abbuchen / Abbuchung durchführen

Geben Sie die Kartennummer ein und benutzen die TAB-Taste oder die PC-Mouse um ins nächste Datenfeld zu gelangen.

Danach erscheinen Ihnen die letzten 5 abgespeicherten Buchungen die getätigt wurden (Kartennummer unabhängig). Sie können mit der Funktion Hinzufügen Buchung kopieren mit den Daten und so einfach aktualisieren.

Kartennummer Geben Sie bitte hier die vorgelegte Bildungskarten-Nummer ein.

Leistungsberechtigter Name des Kindes wird zur Kontrolle automatisch eingeblendet

LeistungsartBitte wählen Sie die Leistungsart, die abgerechnet werden soll.<br/>(Leistungserbringer können <u>nur</u> die Leistungsarten abrechnen, die bei der<br/>Registrierung freigeschaltet wurden).

Betrag Geben Sie bitte den abzurechnenden Betrag ein.

VerwendungszweckBitte ergänzen Sie den vorgeschlagenen Verwendungszweck.<br/>z.B.: Jahresbeitrag 201x, Geigenunterricht 01-06/201x...

Beachten Sie, dass die Eingabe des Verwendungszweck-Feldes nicht auf dem Überweisungsträger (beim Geldfluss) steht!

Weitere Verwendungszweck-Felder (z.B. Abrechnungszeitraum) füllen Sie bitte entsprechend aus.

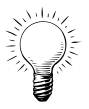

Verwenden Sie bitte die TAB-Taste oder PC- Maus um in die einzelnen Datenfelder zu gelangen.

| Willkommen<br>Marianne Verein |                   |                                                                                               |  |  |  |  |
|-------------------------------|-------------------|-----------------------------------------------------------------------------------------------|--|--|--|--|
| Startseite                    | Kartennummer:     | 100838336828                                                                                  |  |  |  |  |
| Kontoübersicht                | Betrag:           | 20,00                                                                                         |  |  |  |  |
| Meine Transaktionen           | Verwendungszweck: | Mai 2012 Abbuchung von 20,00 EUR von Klara Sonneschein für Mittagessen am 18.04.2012<br>14:03 |  |  |  |  |
| Gutschriften ansehen          | ABBRECHEN         | ABBUCHUNG BESTÄTIGEN                                                                          |  |  |  |  |
| Leistung abbuchen             |                   |                                                                                               |  |  |  |  |

Sie werden aufgefordert, die Abbuchung zu bestätigen. Erst danach wird die Buchung gespeichert.

## 3. Übersicht der durchgeführten Transaktionen/Meine Transaktionen

Hier können Sie nach Transaktionen suchen. Filter zum Eingrenzen: Datum bzw.

Datum bzw. Datumszeitraum auswählen

bestimmte Leistungsart wählen

Die angezeigten Transaktionen können im Datei-Format für eigenen Gebrauch exportiert werden:

1

2

- a) als PDF oder
- b) als CSV oder
- c) als Excel.

In der Datei ist jede einzelne Buchung mit Angabe zum Verwendungszweck aufgeführt.

#### Hier können Sie in der Übersicht die Anzahl der angezeigten Zeilen einstellen.

| Willkommen<br>Marianne Verein | TRANSAKT                                                   | IONEN SUCHEN  |                 |                       |           |            |
|-------------------------------|------------------------------------------------------------|---------------|-----------------|-----------------------|-----------|------------|
| Startseite                    | Datum:                                                     | 17.12.2012    | 15.01.2013      |                       |           |            |
| Kontoübersicht                | Leistungsart:                                              | Alle          |                 |                       |           |            |
| Meine Transaktionen           |                                                            |               |                 |                       |           |            |
| Guischriften ansenen          | TRANSAKT                                                   | IONEN         |                 |                       |           |            |
| Leistung abbuchen             | Datum 🔻                                                    | Leistungsart  | Transaktionstyp | Leistungsberechtigter | Betrag    | Status     |
|                               | <u>15.01.2013</u>                                          | Mittagessen   | Abbuchung       | Maria Tester          | 3,33 EUR  | Offen      |
| Transaktionen importieren     | <u>15.01.2013</u>                                          | Mittagessen   | Abbuchung       | Maria Tester          | 0,98 EUR  | Offen      |
| Zuständige Stadt/Landkreis    | <u>14.01.2013</u>                                          | Mittagessen   | Überweisung     | Nina Alt              | 0,01 EUR  | Verrechnet |
| Benutzer                      | <u>11.01.2013</u>                                          | Lernförderung | Überweisung     | Ina Müller            | 10,00 EUR | Verrechnet |
|                               | <u>11.01.2013</u>                                          | Lernförderung | Überweisung     | Ina Müller            | 10,00 EUR | Verrechnet |
|                               | Einträge pro Seite: 5 .<br>≤ zurück 1 2 3 4 5 6 7 weiter > |               |                 |                       |           |            |
|                               | EXPORTIEREN PDF EXPORTIEREN CSV EXPORTIEREN XLS            |               |                 |                       |           |            |

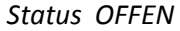

= zeigt die Buchungen für die nächste Abrechnung an.

Status VERRECHNET = bedeutet, dass die virtuellen Zahlungen in Geldwerte umgewandelt wurden und der Betrag im Rahmen der Abrechnungen dem Bankkonto gutgeschrieben wurde.

Überweisung= ein Leistungsberechtigter hat eine Buchung vorgenommen und Ihnen IhrGeld virtuell überwiesen= die Buchung wurde von Ihnen oder einem Ihrer Benutzer durchgeführt

### 4. Bankdaten verwalten

Unter dem Menüpunkt "BANKDATEN VERWALTEN" haben Sie die Möglichkeit weitere Bankverbindungen zu hinterlegen. Die verschiedenen Bankverbindungen stehen für die Leistungsarten (Börsen) zur Verfügung. Um eine Bankverbindung einer Leistungsart zuzuordnen gehen Sie bitte auf den Menüpunkt "KONTOÜBERSICHT" und wählen die entsprechende Leistungsart aus.

Änderungen Ihrer Bankverbindung können Sie direkt nach Auswahl des entsprechenden Kontos vornehmen.

Erlischt ihr Bankkonto so überschreiben Sie einfach ihre hinterlegte Bankverbindung mit den neuen Daten.

|                               | /   |                      |               |                       |           |             |            |     |
|-------------------------------|-----|----------------------|---------------|-----------------------|-----------|-------------|------------|-----|
| Meine Daten ändern 🗞          | Bai | nkdaten verwalten 👼  | Passwort ände | ern 😭   Hilfe 🎯   Ab  | omelden 🚕 |             |            | ААА |
| Willkommen<br>Marianne Verein |     | BANKKONTEN           | /             |                       |           |             |            |     |
|                               |     | Bezeichnung          |               | Name der Bank △       |           | Kontonummer | BLZ        |     |
| Startseite                    |     | Commerzbank Frankfur | rt ******026  | Commerzbank Frankfurt | )         | XXXXXXXXXX  | 50080000   |     |
| Kontoübersicht                |     |                      |               |                       |           | Einträge    | pro Seite: | 5 💌 |
| Meine Transaktionen           |     | NEUES KONTO          |               |                       |           |             |            |     |
| Gutschriften ansehen          |     |                      |               |                       |           |             |            |     |

## 5. Ansprechpartner

#### Technische Service-Hotline Bildungskarte

Wenn Sie Fragen haben bzw. Hilfe benötigen, bietet die Firma Sodexo Pass GmbH eine technische Service-Hotline an:

| Montag bis Freitag  | 8:00 - 20:00 Uhr  |
|---------------------|-------------------|
| Samstag bis Sonntag | 10:00 - 18:00 Uhr |

#### Tel: \*01805 763396

\* 0,14 Euro je Minute aus dem Festnetz, maximal 0,42 Euro pro Minute aus den Mobilfunknetzen

oder per Email: bildungskarte-support@sodexo.com

#### Beim Leistungsträger

Bei Fragen zur Einführung, Umsetzung und Begleitung der Münsterlandkarte wenden Sie sich bitte an:

Jobcenter Münster, Ludgeriplatz 4, 48151 Münster

Tel: 02 51/609 18-400

oder per Email: BildungundTeilhabe@stadt-muenster.de